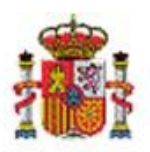

INTERVENCIÓN GENERAL DE LA ADMINISTRACIÓN DEL ESTADO

OFICINA DE INFORMÁTICA PRESUPUESTARIA DIVISIÓN DE APLICACIONES DE CONTABILIDAD Y CONTROL

OFICINA NACIONAL DE CONTABILIDAD DIVISIÓN DE PLANIFICACIÓN Y DIRECCIÓN DE LA CONTABILIDAD PÚBLICA

# SOROLLA2

# PROCESO DE AMORTIZACIÓN Y CIERRE DE EJERCICIO

# Tabla de contenido

| 1 | C   | СОЛСЕРТОЅ                                                   | 2  |
|---|-----|-------------------------------------------------------------|----|
| 2 | F   | PROCESO DE AMORTIZACIÓN Y CIERRE DEL EJERCICIO              | 2  |
|   | 2.1 | Dotación a la amortización. Provisional                     | 4  |
|   | 2.2 | DOTACIÓN A LA AMORTIZACIÓN. DEFINITIVA                      | .1 |
| 3 | I   | NFORMES RESULTADO DEL PROCESO DE DOTACIÓN A LA AMORTIZACIÓN | 3  |

## **Historial de versiones**

| Fecha versión | Descripción                                                            |
|---------------|------------------------------------------------------------------------|
| 30/09/2019    | Tercera versión. Se actualizan imágenes. Nueva opción "Bloquear nuevas |
|               | operaciones con dotación provisional ejecutada"                        |
|               | Segunda versión. Se actualizan imágenes.                               |
| 04/10/2018    | Se completa información sobre dicho proceso.                           |
|               |                                                                        |
| 16/09/2014    | Primera versión                                                        |

## **1** Conceptos

Una vez finalizado un ejercicio económico se debe realizar el proceso de dotación a la amortización. Es un proceso que calcula de forma sistemática la amortización que le corresponde a todos los bienes amortizables del inventario al final de cada ejercicio durante su vida útil, siguiendo la Resolución de 14 de diciembre de 1999 de la Intervención General de la Administración del Estado BOE.es (<u>BOE-A-1999-24188</u>).

Dicho cálculo se realiza en base a los datos económicos y criterios de amortización capturados en los bienes y que puede consultar en la pestaña Desglose de valores. Si por cualquier motivo se quiere fijar en un bien en concreto un importe de amortización distinto al que calcula el proceso, debe introducirlo en el campo habilitado a tal efecto en la pestaña de Desglose de dicho bien como muestra la siguiente imagen.

Tenga en cuenta que este importe mientras figure será tenido en cuenta en el proceso de dotación de cada ejercicio económico.

| S                                                   | OROLLA2                                              |                              | Ficha Bie          | Añadir<br>Operación | Calculadora<br>amortizaciones | <b>Guardar</b>  | Anular                                        | Agregar<br>elementos                                                                                                    | Volver                   | Duía Inicio                        |
|-----------------------------------------------------|------------------------------------------------------|------------------------------|--------------------|---------------------|-------------------------------|-----------------|-----------------------------------------------|----------------------------------------------------------------------------------------------------|--------------------------|------------------------------------|
| Gesti                                               | ón de Inventario - (                                 | Gestión de I                 | Bienes [+]         |                     |                               |                 |                                               |                                                                                                    |                          | -                                  |
|                                                     | _                                                    |                              |                    |                     |                               |                 |                                               |                                                                                                    |                          |                                    |
| Localiz                                             | ación /                                              | / <mark>AA-2776-K</mark> P/A | A-3930-LI          |                     |                               |                 |                                               |                                                                                                    |                          |                                    |
| Gene                                                | rales Ubicación Desglos<br>erios de amortización / N | se de valores C              | Costes Garantía D  | escriptivos         | signación Segu                | ros Gasto       | os Observ                                     | vaciones Ficheros                                                                                                    | s adjuntos               |                                    |
| Situ<br>Amo                                         | ación jurídica 01 - Bier<br>ortización               | ies patrimoniales            | <b>v</b>           |                     | histó                         | Valor ;<br>rico | Valo<br>Valor an<br>bendiente am<br>Imp. fijo | or contable sit. jurídi<br>nortización sit. jurídi<br>nortizar por sit. jurídi<br>dotación amortizació<br>por sit. jurídic | ca:<br>ca:<br>ca:<br>ca: | 1.588,73 €<br>0,00 €<br>1.588,73 € |
| Filtr                                               | ar por código de operación                           |                              | On                 | Leraciones realiza  | das sobre el bien             |                 |                                               |                                                                                                    |                          |                                    |
| N° Código operación Fecha Descripción Operación Anu |                                                      |                              |                    |                     |                               |                 |                                               | Anulada                                                                                                    | Valor -                  |                                    |
| 1                                                   | 201800001101000082                                   | 01/03/2018                   | ORDENADOR HP ELITE | EDESK 800G2 SF      | F PARA EQUIPO DE              | E HPLC AGIL     | ENT, MOD:                                     | 01101 - Compra de                                                                                                    | <sup>B</sup> No          | 1.588,73 €                         |
|                                                     |                                                      | 1                            |                    |                     |                               |                 |                                               | Valor co                                                                                                    | ontable total            | 1.588,73€                          |

Ilustración 1. Importe fijo de dotación a la amortización por situación jurídica.

# 2 Proceso de amortización y cierre del ejercicio

Para ejecutar el proceso de Amortización diríjase a la opción de menú Utilidades - Procesos de Amortización y Cierre - Dotación de la Amortización.

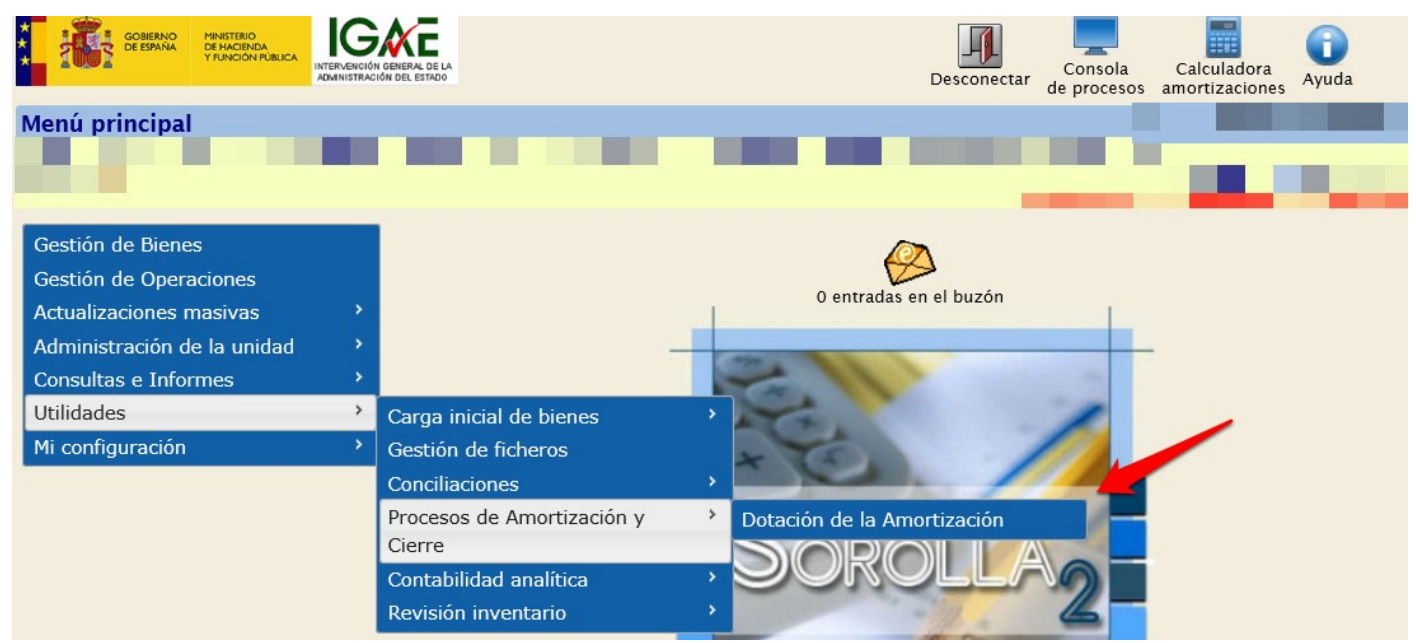

Ilustración 2. Menú Utilidades - Procesos de Amortización y Cierre - Dotación de la Amortización.

#### Accederá a siguiente pantalla:

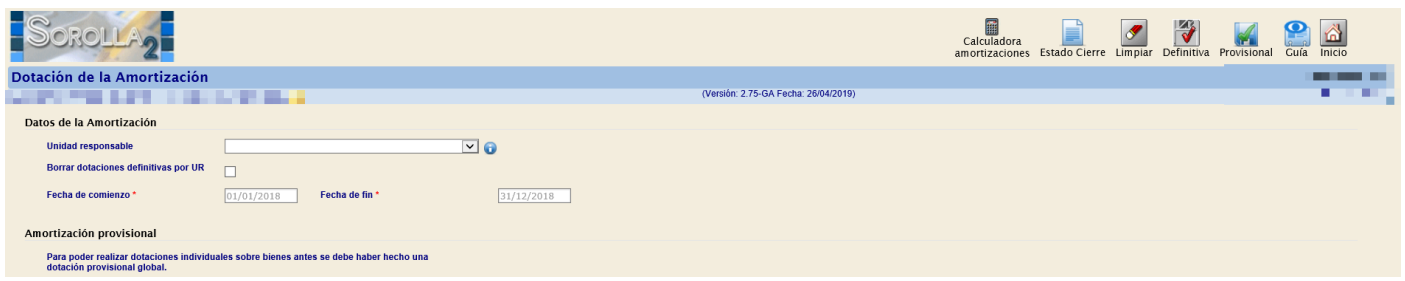

Ilustración 3. Ejecución del proceso de dotación a la amortización.

Si la Unidad Responsable (UR) forma parte de la estructura organizativa de su centro, existe la posibilidad de que cada UR ejecute el proceso de dotación a la amortización de forma individual o bien un administrador en servicios centrales, ejecute dicho proceso de forma global para toda la Unidad Coordinadora. Téngase en cuenta que la forma habitual de proceder es realizar un único cierre global. Excepcionalmente y por motivos organizativos debería realizar el proceso por UR.

Si su organismo no está estructurado en Unidades Responsables, ejecute el proceso de forma global, es decir dejando en blanco el combo de UR.

El proceso puede ejecutarse de forma **"Provisional"**, cuantas veces considere necesario. Podrá revisar el resultado consultando los informes generados a tal fin (consulte apartado 3 en este mismo documento) antes de dotar la amortización de forma definitiva.

Si ejecuta el proceso de forma **"Definitiva"**, el sistema calcula la dotación de la amortización correspondiente a cada uno de los bienes amortizables de forma definitiva. Una vez finalizado el proceso queda cerrado el ejercicio para el que ha dotado la amortización de forma definitiva.

Tenga en cuenta que este proceso, como su nombre indica, es **definitivo** y únicamente podrá ser eliminado con una petición desde el buzón a los administradores en la IGAE.

En ambos casos, las **Fechas de comienzo y fin** se precargan por defecto con el inicio y fin del ejercicio siguiente al último dotado. El sistema permite, según las necesidades del organismo, el cálculo trimestral, semestral y anual.

## 2.1 Dotación a la amortización. Provisional.

En la versión publicada con fecha de 26 de abril de 2019, únicamente habiendo realizado el proceso de amortización provisional y en el momento en que dé conformidad de las amortizaciones, podrá enviar los datos a SIC3, ya que los bienes quedarán bloqueados impidiendo así realizar operaciones en dicho ejercicio. Nota informativa sobre mejoras en el proceso de dotación a la amortización.

Desde el menú Administración de la Unidad - Configuración de la Unidad Coordinadora, en el apartado Generales opción *Recomendables* se ha habilitado la opción *"Bloquear nuevas operaciones con dotación provisional ejecutada"*. Mientras no se haya realizado el proceso de la amortización, estará en *"NO"*.

| Sorolla                                                                                                    | Guardar  | ()<br>Cargar | Exportar | Volver | A lnicio | <b>P</b><br>Guía |
|----------------------------------------------------------------------------------------------------|----------|--------------|----------|--------|----------|------------------|
| Gestión de Inventario - Configuración de valores por defecto para la Unidad<br>Coordinadora                              | ł        |              |          |        |          |                  |
|                                                                                                    |          |              |          |        |          |                  |
|                                                                                                    | -        |              |          |        |          |                  |
| Organizativos Generales Contabilidad analítica Configuración LDAP                                                        |          |              |          |        |          |                  |
| Número de Certificado Inventario Sorolla (NCIS)                                                                          |          |              |          |        |          |                  |
| Actualiza fecha inicio vida util con la misma fecha de contabilización en SIC para naturalezas muebles                   | v 🗿 🙎    | 2            |          |        |          |                  |
| Obligación de captura de expedientes/libramientos Sorolla ó libre en operaciones de alta presupuestaria<br>Recomendables | V        |              |          |        |          |                  |
| Bloquear nuevas operaciones con dotación provisional ejecutada.                                                          | ✓ ()     |              |          |        |          |                  |
| Obligación de ubicar los bienes No                                                                                       |          |              |          |        |          |                  |
| Habilita la comprobación de la contabilidad asociada a las operaciones de los bienes                                     |          |              |          |        |          |                  |
| Avisos de caducidad de garantia, mantenimiento y/o licencia                                                              | VISO 💙 🕤 |              |          |        |          |                  |
| Réplica de fecha de alta en inventario en fechas de inicio de vida útil y fecha de contabilidad No                       | ¥ 👔      |              |          |        |          |                  |
| Réplica de la descripción del bien en la descripción de la operación para operaciones de Alta                            | ✓ 🕡      |              |          |        |          |                  |
| Proceso de dotación de la amortización global/por Unidad Responsable Glob                                                | al 🗸     |              |          |        |          |                  |

Ilustración 4. Administración de la Unidad – Configuración de la Unidad Coordinadora. Generales.

A través del menú **Utilidades - Procesos de Amortización y cierre - Dotación de la amortización**, el Administrador de la Unidad podrá lanzar el proceso de la amortización provisional.

| Sorolla2                                                                                            |                          |                         |            |  | Calculadora<br>amortizaciones | Estado Cierre | Jimpiar I | Definitiva I | Provisional | Guía Inicio                                                                                                    |  |
|----------------------------------------------------------------------------------------------------|--------------------------|-------------------------|------------|--|-------------------------------|---------------|-----------|--------------|-------------|----------------------------------------------------------------------------------------------------|--|
| Dotación de la Amortización                                                                         |                          |                         |            |  |                               |               |           |              |             | ) in the second second s |  |
| the second second second second                                                                     |                          |                         |            |  |                               |               |           |              | T           |                                                                                                    |  |
| Datos de la Amortización                                                                            |                          |                         |            |  |                               |               |           |              |             |                                                                                                    |  |
| Unidad responsable                                                                                  |                          |                         | ✓ 0        |  |                               |               |           |              |             |                                                                                                    |  |
| Borrar dotaciones definitivas por UR                                                                |                          |                         |            |  |                               |               |           |              |             |                                                                                                    |  |
| Fecha de comienzo *                                                                                 | 01/01/2018               | Fecha de fin *          | 31/12/2018 |  |                               |               |           |              |             |                                                                                                    |  |
| Amortización provisional<br>Para poder realizar dotaciones individu<br>dotación provisional global. | iales sobre bienes antes | se debe haber hecho una |            |  |                               |               |           |              |             |                                                                                                    |  |

Ilustración 5. Dotación a la amortización. Provisional I.

El sistema le muestra una ventana en la que le informa que una vez que finaliza el proceso de amortización, no podrá realizar nuevas operaciones en el ejercicio y que únicamente el administrador de la Unidad Coordinadora podrá levantar la restricción desde la Configuración de la UCI.

| Sorolla <sub>2</sub>                                                    |                                                 |                                                                                                    | Calculadora amortizaciones Estado Clerre Limpiar Definitiva Provisional Cui Inicio |
|-------------------------------------------------------------------------|-------------------------------------------------|----------------------------------------------------------------------------------------------------|------------------------------------------------------------------------------------|
| Dotación de la Amortización                                             |                                                 |                                                                                                    |                                                                                    |
|                                                                         |                                                 |                                                                                                    |                                                                                    |
| Datos de la Amortización                                                |                                                 |                                                                                                    |                                                                                    |
| Unidad responsable                                                      |                                                 |                                                                                                    |                                                                                    |
| Borrar dotaciones definitivas por UR                                    |                                                 |                                                                                                    |                                                                                    |
| Fecha de comienzo *                                                     | 01/01/2018 Fecha de fin *                       | 31/12/2018                                                                                                    |                                                                                    |
| Amortización provisional                                                |                                                 |                                                                                                    |                                                                                    |
| Para poder realizar dotaciones individu<br>dotación provisional global. | ales sobre blenes antes se debe haber hecho una | Mensaje de página web       ×         Imiliar el proceso se biloquerá el díta de nuevas operaciones en el social de proceso.       social de proceso.         Solo un administrador de la Unidad podrá levantar la restricción desde la Construcción de UCL.       Desea continuar? |                                                                                    |
|                                                                         |                                                 | Aceptar Cancelar                                                                                                    |                                                                                    |

Ilustración 6. Dotación a la amortización. Provisional II.

Le aparecerá una relación de todos los bienes amortizables sin criterios, de bienes con amortización fija e impedirá realizar la amortización si existen operaciones sin contabilizar.

#### Bienes amortizables sin criterios

Tendrá la opción de exportar todos los bienes a un fichero Excel para modificar o completar.

|      | DORC       | DLLA2                     |                                                       |                               |                       | Consola Proceso E<br>de procesos Amortización | xportar<br>Excel | Volver Inicio |   |
|------|------------|---------------------------|-------------------------------------------------------|-------------------------------|-----------------------|-----------------------------------------------|------------------|---------------|---|
| Dota | ción de    | e la Amortización         |                                                       |                               |                       | 1                                             |                  |               |   |
|      |            |                           |                                                       |                               |                       |                                               |                  |               |   |
| Bi   | enes a     | mortizables sin criterios |                                                       |                               |                       |                                               |                  |               |   |
| 15   | ienes enco | ontrados                  |                                                       |                               |                       | · · · ·                                       |                  |               |   |
|      | Tipo       | Código                    | Descripción                                           | Etiqueta Externa/Localización | Nº bienes en<br>grupo | Situación jurídica                            | Estado           | Fecha alta    |   |
|      | 1 📀        | 20184400-AA-4080-AQ       | Oppbwppv Pvpxvvib Wbufbu Pv/bupupmb 03,2 pdu mbufphdu |                               |                       |                                               | Alta             | 17/12/2018    | 1 |
|      | 2 📀        | 20184400-AA-4080-AR       | Oppbwppv Pvpxvvib Wbufbu Pv/bupupmb 03,2 pdu mbufphdu |                               |                       |                                               | Alta             | 17/12/2018    |   |
|      | 3 🧿        | 20184400-AA-4080-AS       | Oppbwppv Pvpxvvib Wbufbu Pwtbupupmb 03,2 pdu mbufphdu |                               |                       |                                               | Alta             | 17/12/2018    |   |
|      | 4 🥑        | 20184400-AA-4080-AT       | Oppbwppv Pvpxvvib Wbufbu Pvtbupupmb 03,2 pdu mbufphdu |                               |                       |                                               | Alta             | 17/12/2018    |   |
|      | 5 📀        | 20184400-AA-4080-AU       | Oppbwppv Pvpxvvib Wbufbu Pwtbupupmb 03,2 pdu mbufphdu |                               |                       |                                               | Alta             | 17/12/2018    |   |
|      | 6 📀        | 20184400-AA-4080-AV       | Oppbwppv Pvpxvvib Wbufbu Pv/bupupmb 03,2 pdu mbufphdu |                               |                       |                                               | Alta             | 17/12/2018    | 1 |
|      | 7 📀        | 20184400-AA-4080-AW       | Hmepmemyo Pseqymap Kpfopf YoeXEH                      |                               |                       |                                               | Alta             | 17/12/2018    | 1 |
|      | 8 🛜        | 20192800-AA-4148-QT       | Moirbscm PBZ                                          |                               |                       |                                               | Alta             | 07/03/2019    |   |
|      | 9 🛜        | 20192800-AA-4148-QU       | Moirbscm PBZ                                          |                               |                       |                                               | Alta             | 07/03/2019    |   |
|      | 10 🛜       | 20192800-AA-4148-QV       | Moirbscm PBZ                                          |                               |                       |                                               | Alta             | 07/03/2019    |   |
|      | 11 🛜       | 20192800-AA-4148-QW       | Moirbscm PBZ                                          |                               |                       |                                               | Alta             | 07/03/2019    |   |
|      | 12 🛜       | 20192800-AA-4148-QX       | Moirbscm PBZ                                          |                               |                       |                                               | Alta             | 07/03/2019    |   |
|      | 13 🛜       | 20192800-AA-4148-QY       | Moirbscm PBZ                                          |                               |                       |                                               | Alta             | 07/03/2019    |   |
|      | 14 🛜       | 20192800-AA-4148-QZ       | Moirbscm PBZ                                          |                               |                       |                                               | Alta             | 07/03/2019    | 1 |
|      | 15 🛜       | 20192800-AA-4148-RA       | Moirbscm PBZ                                          |                               |                       |                                               | Alta             | 07/03/2019    | 1 |
|      |            |                           |                                                       |                               |                       |                                               |                  |               | 1 |

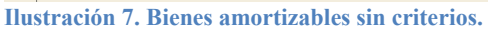

|                        |                           |                                         |                  |                          | bienes_sin_criterios_amo   | tizacion.xls [solo          | lectura] [N | /lodo de co | mpatibilidad | ] - Excel                                                         |                 |         |                                       |                               |
|------------------------|---------------------------|-----------------------------------------|------------------|--------------------------|----------------------------|-----------------------------|-------------|-------------|--------------|-------------------------------------------------------------------|-----------------|---------|---------------------------------------|-------------------------------|
| Archivo Inicio         | Insertar Diseño de página | a Fórmulas Datos                        | Revisar Vista    | ♀ ¿Qué desea hacer?      |                            |                             |             |             |              |                                                                   |                 |         |                                       |                               |
| Pegar<br>* Copiar form | Arial                     | ▲ ▲ ■ = = = = = = = = = = = = = = = = = | Ajustan          | inar y centrar 👻 🔚 🕶 %   | → Formato<br>condicional ~ | Dar formato<br>como tabla ~ |             |             |              | <ul> <li>↓</li> <li>↓</li> <li>↓</li> <li>↓</li> <li>↓</li> </ul> | sertar Eliminar | Formato | ∑ Autosun<br>↓ Rellenar<br>◆ Borrar • | na • A.<br>Z<br>Orde<br>filtr |
| Portapapeles           | Fuente                    | G                                       | Alineación       | G Núm                    | ero G                      |                             | Estilos     |             |              |                                                                   | Celdas          |         |                                       | Modifie                       |
| A1 * :                 | 🗙 🗸 🏂 Códi                | go del Bien *                           |                  |                          |                            |                             |             |             |              |                                                                   |                 |         |                                       |                               |
| A                      | В                         | С                                       | D                | E                        | F                          | G                           | H           | 1           | J            | К                                                                 | L               | М       | N                                     | 0                             |
| 1 Código del Bien *    | Cód. Antiguo Bien *       | Etiqueta Externa *                      | Años Vida Útil * | Fecha Inicio Vida Útil * | Fecha Fin Vida Útil *      | Version 2.1                 |             |             |              |                                                                   |                 |         |                                       |                               |
| 2 20184400-AA-4080-    | AQ                        |                                         |                  |                          |                            |                             |             |             |              |                                                                   |                 |         |                                       |                               |
| 3 20184400-AA-4080-    | AR                        |                                         |                  |                          |                            |                             |             |             |              |                                                                   |                 |         |                                       |                               |
| 4 20184400-AA-4080-    | AS                        |                                         |                  |                          |                            |                             |             |             |              |                                                                   |                 |         |                                       |                               |
| 5 20184400-AA-4080-    | AT                        |                                         |                  |                          |                            |                             |             |             |              |                                                                   |                 |         |                                       |                               |
| 6 20184400-AA-4080-    | AU                        |                                         |                  |                          |                            |                             |             |             |              |                                                                   |                 |         |                                       |                               |
| 7 20184400-AA-4080-    | AV                        |                                         |                  |                          |                            |                             |             |             |              |                                                                   |                 |         |                                       |                               |
| 8 20184400-AA-4080-    | AW                        |                                         |                  |                          |                            |                             |             |             |              |                                                                   |                 |         |                                       |                               |
| 9 20192800-AA-4148-    | т                         |                                         |                  |                          |                            |                             |             |             |              |                                                                   |                 |         |                                       |                               |
| 10 20192800-AA-4148-   | טב                        |                                         |                  |                          |                            |                             |             |             |              |                                                                   |                 |         |                                       |                               |
| 11 20192800-AA-4148-   | VQ                        |                                         |                  |                          |                            |                             |             |             |              |                                                                   |                 |         |                                       |                               |
| 12 20192800-AA-4148-   | W                         |                                         |                  |                          |                            |                             |             |             |              |                                                                   |                 |         |                                       |                               |
| 13 20192800-AA-4148-   | xc                        |                                         |                  |                          |                            |                             |             |             |              |                                                                   |                 |         |                                       |                               |
| 14 20192800-AA-4148-   | Y                         |                                         |                  |                          |                            |                             |             |             |              |                                                                   |                 |         |                                       |                               |
| 15 20192800-AA-4148-   | Z                         |                                         |                  |                          |                            |                             |             |             |              |                                                                   |                 |         |                                       |                               |
| 16 20192800-AA-4148-   | RA                        |                                         |                  |                          |                            |                             |             |             |              |                                                                   |                 |         |                                       |                               |
| 17                     |                           |                                         |                  |                          |                            |                             |             |             |              |                                                                   |                 |         |                                       |                               |

Ilustración 8. Fichero de carga de criterios de amortización.

Una vez complete el fichero con los criterios de amortización, puede realizar la carga a través del menú **Actualizaciones masivas – Bienes** eligiendo las opciones:

- Tipo de actualización: Datos Generales del bien
- Opción de actualización: Modificación de criterios de amortización del bien.

Examine el fichero y pulse Cargar.

| Gestión de Inventario - Modificaciones masivas de bienes<br>Tipo de actualización *<br>Opción de actualización *<br>Seleccionar Fichero *<br>Datos Generales del bien v<br>Modificación de criterios de amortización del bien v<br>Merc-per-codd.central.sepg.minhac.age\FolderRe Examinar | Sorolla2                                                                                                    | <b>P</b><br>Guía | Plantillas | Cargar | <b>M</b><br>Inicio |
|----------------------------------------------------------------------------------------------------|----------------------------------------------------------------------------------------------------|------------------|------------|--------|--------------------|
| Tipo de actualización *       Datos Generales del bien         Opción de actualización *       Modificación de criterios de amortización del bien         Seleccionar Fichero *       Iverc-per-ccdd.central.sepg.minhac.age\FolderRe                                                      | Gestión de Inventario - Modificaciones masivas de bienes                                                                                                    | de la            |            |        |                    |
|                                                                                                    | Tipo de actualización *<br>Opción de actualización *<br>Seleccionar Fichero *<br>Datos Generales del bien v<br>Modificación de criterios de amortización del bien v<br>Nerc-per-ccdd.central.sepg.minhac.age\FolderRe Examinar |                  | -          |        |                    |

Ilustración 9. Actualizaciones masivas de criterios de amortización.

#### Bienes con amortización fija

Si dentro de su Unidad Coordinadora existieran bienes cuya amortización fuera fija, al lanzar el proceso de amortización, le mostraría una relación de todos ellos.

| tació                                                                                                    | ón de la Amortizació | n      |                     |                              | Co<br>de pr                   | isola<br>ocesos | Proc<br>Amorti    | eso<br>zación Exportar<br>Excel | Volver | inicio        |  |
|----------------------------------------------------------------------------------------------------|----------------------|--------|---------------------|------------------------------|-------------------------------|-----------------|-------------------|---------------------------------|--------|---------------|--|
| biene                                                                                                    | s encontrados        | i cri  | enos                |                              |                               |                 |                   |                                 |        |               |  |
| Тіро                                                                                                    | Código               |        | C                   | escripción                   | Etiqueta<br>Externa/Localizac | ón en           | ° bienes<br>grupo | Situación jurídica              | Estado | Fecha<br>alta |  |
| 1 📀                                                                                                    | 20184400-AA-4080-AQ  | Qppbw  | ppv Pvpxvwib Wbufbu | Pwtbupupmb 03,2 pdu mbufphdu |                               |                 |                   |                                 | Alta   | 17/12/201     |  |
| 2 📀                                                                                                    | 20184400-AA-4080-AR  | Qppbw  | ppv Pvpxvwib Wbufbu | Pwtbupupmb 03,2 pdu mbufphdu |                               |                 |                   |                                 | Alta   | 17/12/201     |  |
| 3 📀                                                                                                    | 20184400-AA-4080-AS  | Qppbw  | ppv Pvpxvwib Wbufbu | Pwtbupupmb 03,2 pdu mbufphdu |                               |                 |                   |                                 | Alta   | 17/12/201     |  |
| 4 📀                                                                                                    | 20184400-AA-4080-AT  | Qppbw  | ppv Pvpxvwib Wbufbu | Pwtbupupmb 03,2 pdu mbufphdu |                               |                 |                   |                                 | Alta   | 17/12/201     |  |
| 5 📀                                                                                                    | 20184400-AA-4080-AU  | Qppbw  | ppv Pvpxvwib Wbufbu | Pwtbupupmb 03,2 pdu mbufphdu |                               |                 |                   |                                 | Alta   | 17/12/201     |  |
| 6 📀                                                                                                    | 20184400-AA-4080-AV  | Qppbw  | ppv Pvpxvwib Wbufbu | Pwtbupupmb 03,2 pdu mbufphdu |                               |                 |                   |                                 | Alta   | 17/12/201     |  |
| 7 📀                                                                                                    | 20184400-AA-4080-AW  | Hmepn  | nemyo Pseqymqp Kpf  | opf YoeXEH                   |                               |                 |                   |                                 | Alta   | 17/12/201     |  |
| 3 🕺                                                                                                    | 20192400-AA-4157-VU  | prueba | ncis libre          |                              |                               |                 |                   |                                 | Alta   | 08/07/201     |  |
| -                                                                                                    | 20193200-AA-4158-JS  | PRUEE  | A ALTA DISCREPAN    | CIA SIC 3                    |                               |                 |                   |                                 | Alta   | 07/08/201     |  |
| Bienes con amortización fija<br>0 bienes encontrados Tipo Código Descripción Etiqueta en Amortización fija por situación Estado Fecha alta |                      |        |                     |                              |                               |                 |                   |                                 |        |               |  |
|                                                                                                    |                      |        |                     |                              | Externa/Localizaci            | 011 011         |                   | junuica                         |        | alu           |  |

Ilustración 10. Bienes con amortización fija.

#### **Operaciones sin contabilizar**

Pueden existir operaciones que no estén contabilizadas. Si fuera así, cuando lanza el proceso de amortización, el sistema le indica que existen dichas operaciones y que necesitan ser contabilizadas.

| Sorolla                                   | Estado Cierre Buscar Limpiar Plantilla Ejecutar Guía Inicio                                                                                                    |
|-------------------------------------------|----------------------------------------------------------------------------------------------------|
| Dotación de la Amor                       | tización                                                                                                    |
|                                           |                                                                                                    |
| Unidad responsable                        |                                                                                                    |
| Provisional *                             |                                                                                                    |
| Definitiva *                              | 0                                                                                                    |
| Fecha de comienzo *                       |                                                                                                    |
| Fecha de fin *                            |                                                                                                    |
| Búsqueda de bienes<br>O Fichero de bienes | Existen operaciones sin contabilizar que afectan al proceso. Acuda a la gestión de operaciones y busque<br>operaciones con el indicador Contabiliza a 'N'. Seleccione y pulse el botón contabilizar. Tenga en cuenta que<br>las operaciones de Carga inicial se contabilizan desde Actualizaciones masivas/Operaciones/Continuación de<br>Carga inicial/Continuación de CI, pulsando el botón Contabilizar. |
| Código del bien                           | Cerrar ventana                                                                                                    |

Ilustración 11. Operaciones sin contabilizar.

Si dichas operaciones no son de carga inicial, diríjase al menú **Gestión de Operaciones** y seleccione en el apartado **Contabilizada** "*No*" y realice la búsqueda.

| Parámetros generale                | es Búsqueda por fichero de bienes                                                               |   |
|------------------------------------|-------------------------------------------------------------------------------------------------|---|
|                                    |                                                                                                 |   |
| Datos de la c                      | peración                                                                                        | E |
|                                    |                                                                                                 |   |
| Tipo de Operación                  | 07 - Operaciones de Rectificación y/o Cambio<br>99 - Carga inicial<br>S1 - Operaciones Sorolla1 | 0 |
| Código de operación                | hasta 🗾 🗹                                                                                       |   |
| Número de operación                | hasta                                                                                           |   |
| Descripción de<br>Operación        |                                                                                                 |   |
|                                    |                                                                                                 |   |
| Sin descripcion de la<br>operación |                                                                                                 |   |
| Anulada                            | Contabilizada                                                                                   |   |

Ilustración 12. Gestión de operaciones. Operaciones no contabilizadas.

|          | 30        | DROLLA2                       | Rectificación Anu                                                       | lar Anulaci                                              | ón/Alta Eliminar Mo   | odificar Contabilizar   | Modificar importe Exportar                     | Volver Inicio                           |
|----------|-----------|-------------------------------|-------------------------------------------------------------------------|----------------------------------------------------------|-----------------------|-------------------------|------------------------------------------------|-----------------------------------------|
| Ges<br>1 | tió<br>De | n de Operaciones - Li         | istado de Operaci                                                       | iones                                                    |                       | 1                       |                                                |                                         |
|          |           | <u>Código de la operación</u> | Tipo Operación                                                          | <u>Situación</u><br>jurídica                             | Descripción Operación | Código del bien         | Descripción del bien                           | <u>Etiqueta</u><br>externa/localización |
|          | •         | 2017000011010015941           | 01101 - Compra de Bienes                                                | 01 - Bienes<br>patrimoniales                             |                       | 20172200-AA-<br>3948-ZR | PRUEBA AMORTIZACIÓN                            |                                         |
| 2        |           | 2017000019020015939           | 01902 - Alta de bienes<br>afectados por umbral inferior<br>a 1500 euros | 01 - Bienes<br>patrimoniales                             |                       | 20032600-AA-<br>3948-ST | ALA DE MESA ALTA PRUEBA<br>PUNTUAL 01          |                                         |
| ;        | • •       | 2017000990010015930           | 99001 - Carga Inicial                                                   | 14 - Bienes<br>recibidos en<br>cesión de uso<br>precario |                       | 19504300-AA-<br>3947-PN | PRUEBA USO PRECARIO<br>PROPIO FUERA DE BALANCE |                                         |
| 4        |           | 2017000990010015931           | 99001 - Carga Inicial                                                   | 14 - Bienes<br>recibidos en<br>cesión de uso<br>precario |                       | 20002600-AA-<br>3948-MP | ALA DE MESA PRUEBAS                            |                                         |
| ę        |           | 2017000990010015932           | 99001 - Carga Inicial                                                   | 14 - Bienes<br>recibidos en<br>cesión de uso<br>precario |                       | 20002600-AA-<br>3948-NJ | ALA DE MESA PRUEBAS 02                         |                                         |
| 6        |           | 2017000990010015933           | 99001 - Carga Inicial                                                   | 14 - Bienes<br>recibidos en<br>cesión de uso<br>precario |                       | 20002600-AA-<br>3948-OD | ALA DE MESA PRUEBAS 03                         |                                         |
|          |           |                               |                                                                         | 14 - Bienes<br>recibidos en                              |                       | 20002600-44-            |                                                |                                         |

Ilustración 13. Búsqueda de operaciones no contabilizadas.

Cuando las operaciones sin contabilizar son de continuación de Carga Inicial, debe dirigirse al menú Actualizaciones masivas – Operaciones – Continuación de Carga inicial – Continuación de CI y pulsar *Contabilizar*.

| Sorolla <sub>2</sub>              |                           | Inmuebles multiubicación | Plantillas Cargar | Amortizar Contabiliz | zar Inicio Guía |
|-----------------------------------|---------------------------|--------------------------|-------------------|----------------------|-----------------|
| Gestión de Inventario - Continuad | ción de Carga Inicial     |                          |                   | <b>4</b> *           |                 |
| 101                               |                           |                          |                   |                      |                 |
|                                   |                           |                          |                   | _ / _                |                 |
| Organización                      |                           |                          |                   |                      |                 |
| organización                      |                           |                          |                   |                      |                 |
| Órgano gestor                     | /                         |                          |                   |                      |                 |
| Unidad Responsable                |                           |                          |                   |                      | ~               |
| Carga *                           | Naturalezas Inmuebles (Ed | ificios) 🔽 🎴             |                   |                      |                 |
| Seleccionar Fichero *             |                           | Examinar                 |                   |                      |                 |
|                                   |                           |                          |                   |                      |                 |

Ilustración 14. Contabilización de operaciones de Continuación de Carga inicial.

Igualmente, tiene la opción de realizar el proceso de amortización sobre bienes individuales. Primero es necesario haber realizado una amortización provisional sobre todos los bienes.

| SOROLLA2                  |                                                                 | Estado Cierre Buscar Limpiar Plantilla Ejecutar Guía Inicio |
|---------------------------|-----------------------------------------------------------------|-------------------------------------------------------------|
| Dotación de la Amortizaci | ión                                                             |                                                             |
|                           |                                                                 |                                                             |
| Unidad responsable        |                                                                 |                                                             |
| Provisional *             | 0                                                               |                                                             |
| Definitiva *              | 0                                                               |                                                             |
| Fecha de comienzo*        | 01/01/2017                                                      |                                                             |
| Fecha de fin *            | 31/12/2017                                                      |                                                             |
| Búsqueda de bienes        |                                                                 |                                                             |
| O Fichero de bienes       | Examinar                                                        |                                                             |
| Código del bien           | 💷 💇 hasta                                                       |                                                             |
|                           |                                                                 |                                                             |
|                           |                                                                 |                                                             |
|                           |                                                                 |                                                             |
| Ilustración 15. De        | otación a la amortización. Fichero de bienes y Código del bien. |                                                             |

Para continuar con el proceso de amortización, diríjase nuevamente al menú Utilidades - Procesos de Amortización y cierre - Dotación de la amortización. Una vez que pulse sobre *Provisional* y acepte el mensaje de la ventana informativa, se iniciará el proceso.

| Sorolla2                                                                  |                   |                        |                                        |                                               | (<br>an        | Calculadora<br>nortizaciones | Estado Cierre | <b>I</b> impiar | Definitiva | Provisional | Cuía Inici |  |
|---------------------------------------------------------------------------|-------------------|------------------------|----------------------------------------|-----------------------------------------------|----------------|------------------------------|---------------|-----------------|------------|-------------|------------|--|
| Dotación de la Amortización                                               |                   |                        |                                        |                                               |                |                              |               |                 |            |             |            |  |
|                                                                           |                   |                        |                                        | (Versión: 2.75-GA Fecha: 26/04/20             | 19)            |                              |               |                 |            |             |            |  |
| Datos de la Amortización                                                  |                   |                        |                                        |                                               |                |                              |               |                 |            |             |            |  |
| Fecha de comienzo *                                                       | 1/2018            | Fecha de fin *         | 31/12/2018                             |                                               |                |                              |               |                 |            |             |            |  |
| Amortización provisional                                                  |                   |                        |                                        |                                               |                |                              |               |                 |            |             |            |  |
| Hay un proceso en ejecución. Este proceso del<br>proceso de amortización. | be finalizar ante | s de poder ejecutar un | nuevo                                  |                                               |                |                              |               |                 |            |             |            |  |
|                                                                           |                   |                        | Resultado de la operación              |                                               | 3              | ×                            |               |                 |            |             |            |  |
|                                                                           |                   |                        | Se ha iniciado el proceso de amortizar | ción de 01/01/2018 a 31/12/2018. Consulte los | logs.          |                              |               |                 |            |             |            |  |
|                                                                           |                   |                        |                                        |                                               | Cerrar ventana | <i>li</i> ,                  |               |                 |            |             |            |  |

Ilustración 16. Inicio del proceso de amortización provisional.

Podrá realizar la consulta del proceso dirigiéndose al menú principal y pulsando Consola de procesos.

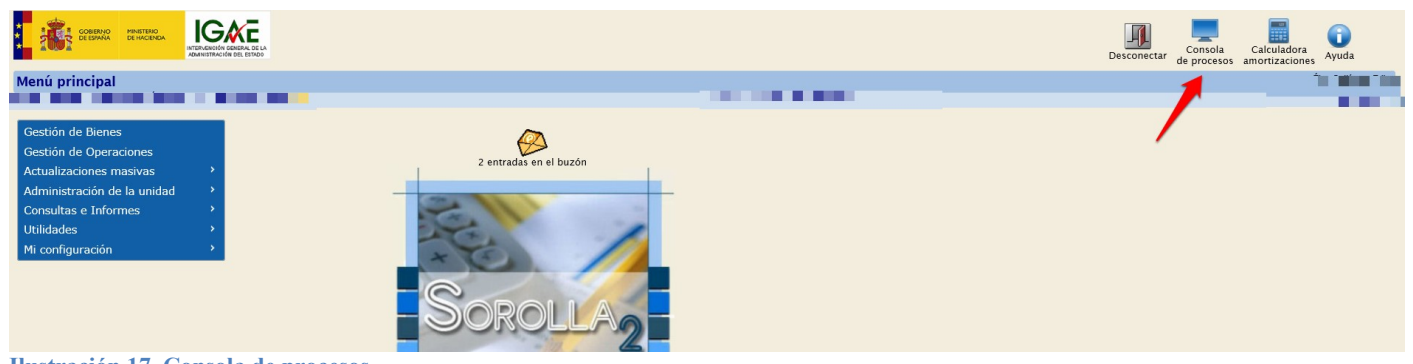

Ilustración 17. Consola de procesos.

Aplique los filtros necesarios. En el ejemplo que se muestra a continuación, se realiza la búsqueda por los procesos que se están ejecutando y se pulsa *Refrescar*.

| Sorolla2                    |                     |                                                                                     | S Refrescar Limpiar Inicio Ayuda |
|-----------------------------|---------------------|-------------------------------------------------------------------------------------|----------------------------------|
| Consola de Procesos Offline |                     | (Versión: 2.91-GA Fecha: 21/08/2019)                                                |                                  |
|                             |                     |                                                                                     |                                  |
|                             | Filtros             | н                                                                                   |                                  |
|                             | Seleccione          |                                                                                     |                                  |
|                             | Estado:             | En ejecución Útimos 10 🔽 registros                                                  |                                  |
|                             | Nombre fichero:     |                                                                                     |                                  |
|                             | Órgano Gestor:      | Seleccione un Órgano Gestor                                                         |                                  |
|                             | Unidad Responsable: | Seleccione una Unidad Responsable                                                   |                                  |
|                             | Proceso:            | Actualizaciones masiv<br>Corraga Inicial<br>Dotación a la amortíza<br>Expontaciones |                                  |
|                             |                     |                                                                                     |                                  |

Ilustración 18. Consola de proceso. Búsqueda procesos en ejecución.

Aparecerá una barra de tareas que informa del proceso que se irá actualizando si pulsa nuevamente Refrescar.

| SOROLLA2                    |                                                                     |     | S Refrescar Limpiar Inicio Ayuda |
|-----------------------------|---------------------------------------------------------------------|-----|----------------------------------|
| Consola de Procesos Offline |                                                                     |     | 1                                |
|                             | Filtros                                                             | [*] |                                  |
|                             |                                                                     |     |                                  |
|                             | Resultado de la ejecución de procesos                               | H   |                                  |
|                             | Dotación a la amortización                                          |     |                                  |
|                             | Fecha inicio: 21/08/2019 11:57:31<br>0% (0 de 1903) en 1 min 13 seg |     |                                  |
|                             |                                                                     |     |                                  |

Ilustración 19. Resultado de búsqueda de procesos en ejecución.

Cuando el proceso haya finalizado, recibirá un mensaje en su buzón con el resultado del mismo.

| S     | OROL                  | LA2                                                                                                    |          |   | Buzones Buscar Limpiar Guar | dar Volver Ir | iicio Ayr | ıda  |
|-------|-----------------------|----------------------------------------------------------------------------------------------------|----------|---|-----------------------------|---------------|-----------|------|
| вигон | - Proce               | o de Amortización                                                                                                    |          |   |                             |               |           |      |
|       |                       |                                                                                                    |          |   |                             |               |           |      |
| Fe    | ha desde              | hasta 📖                                                                                                    | Leído    | V |                             |               |           |      |
| De    | scripción             |                                                                                                    |          |   |                             |               |           |      |
| 🤹 Los | enlaces a fi          | cheros recibidos en su buzón estarán disponibles un máximo de 30 días desde la fecha de entrega.                               |          |   |                             |               |           |      |
|       | <u>Fecha</u>          | Descripción                                                                                                    |          |   |                             | Leido         | Borrar    |      |
| 3     | 0/04/2019<br>13:34:11 | PROCESO AMORTIZACIÓN EJECUTADO CORRECTAMENTE - Provisional - 01/01/2018 - 31/12/2018. Se han generado 381 amortizaciones de us | isuario. |   |                             |               |           | ×    |
|       |                       | 😝 🔁 Pàgina 👔                                                                                                    | de 1 골   |   |                             | Tamaño (      | le página | 15 🗸 |

Ilustración 20. Resultado de proceso de amortización provisional.

Únicamente si el proceso de dotación a la amortización se ejecutó de forma **provisional**, el sistema genera apuntes provisionales en la pestaña *Desglose de valores* de los bienes afectados. Dichos apuntes se muestran en color rojo en el apartado *Amortización del bien*, como se observa en la siguiente imagen. Los importes provisionales no se acumulan en los valores contables globales del bien mientras que, en la dotación a la amortización definitivos y se acumulan en dichos valores contables.

| SOROLLA2                                                                                                    |                                                                                                    |                                                                                                    |                                                                                                    |                                                                                                    | Ficha Bien                                                                           | Calculadora<br>amortizaciones Volver Cuía Inicio                                                                                                    |  |  |  |
|----------------------------------------------------------------------------------------------------|----------------------------------------------------------------------------------------------------|----------------------------------------------------------------------------------------------------|----------------------------------------------------------------------------------------------------|----------------------------------------------------------------------------------------------------|--------------------------------------------------------------------------------------|----------------------------------------------------------------------------------------------------|--|--|--|
| Gestión de Inventario - Gestión de Bienes                                                                                                    | [+]                                                                                                    |                                                                                                    |                                                                                                    |                                                                                                    |                                                                                      |                                                                                                    |  |  |  |
| Localización //AA                                                                                                    | -1150-GC/AA-1107-VT                                                                                                    |                                                                                                    |                                                                                                    |                                                                                                    |                                                                                      |                                                                                                    |  |  |  |
| Generales Ubicación Desglose de valores Costes Descriptivos Asignación Seguros Gastos Observaciones Actuaciones Ficheros adjuntos                                                                                                    |                                                                                                    |                                                                                                    |                                                                                                    |                                                                                                    |                                                                                      |                                                                                                    |  |  |  |
| Criterios de amortización / Valores totales del bien [+                                                                                                    | -]                                                                                                    |                                                                                                    |                                                                                                    |                                                                                                    |                                                                                      |                                                                                                    |  |  |  |
| Situación jurídica     01.: Bienes propios     ∨     261,02 €       Amortización     Usuario     ∨       Valor amortización     Valor amortización     19,3,32 €       Valor pendiente amortizar por sit. jurídica:     67,89 €       histórico     Imp. figo detoción amortización por sit. jurídica:                                                                                                    |                                                                                                    |                                                                                                    |                                                                                                    |                                                                                                    |                                                                                      |                                                                                                    |  |  |  |
| Filtrar por código de operación                                                                                                    | _ 🔍 🌽                                                                                                    |                                                                                                    |                                                                                                    |                                                                                                    |                                                                                      |                                                                                                    |  |  |  |
| Filtrar por código de operación                                                                                                    | S 2                                                                                                    | Operacio                                                                                                    | nes realizadas sobre el bien                                                                                                    |                                                                                                    |                                                                                      |                                                                                                    |  |  |  |
| Filtrar por código de operación           Nº         Código operación                                                                                                    |                                                                                                    | Operacio<br>Fecha contabilidad                                                                                                    | nes realizadas sobre el bien<br>Descripción                                                                                                    | Operación                                                                                                    | Anulada                                                                              | Vaior contable -                                                                                                    |  |  |  |
| Filtrar por código de operación           Nº         Código operación           1         2007000990010173                                                                                                    | 31/12/2006                                                                                                    | Operacio<br>Fecha contabilidad                                                                                                    | nes realizadas sobre el bien<br>Descripción                                                                                                    | Operación<br>99001 - Carga Inicial                                                                                                    | Anulada<br>No<br>Valor contable total                                                | Valor contable         -           261,02 €         261,02 €                                                                                                    |  |  |  |
| Filtrar por código de operación           N*         Código operación           1         2007000990010173           Filtrar por código de operación de amoltización                                                                                                    | 31/12/2006                                                                                                    | Operacio<br>Fecha contabilidad                                                                                                    | nes realizadas sobre el bien<br>Descripción<br>mortización del bien                                                                                                    | Operación<br>99001 - Carga Inicial                                                                                                    | Anulada<br>No<br>Valor contable total                                                | Valor contable         -           261,02 €         -           261,02 €         -                                                                                                    |  |  |  |
| Filtrar por código de operación         Código operación           M*         Código operación           1         2007000990010173           Filtrar por código de operación de amortización                                                                                                    | 31/12/2006                                                                                                    | Operacio<br>Fecha contabilidad                                                                                                    | nes realizadas sobre el bien<br>Descripción<br>mortización del bien                                                                                                    | Operación<br>99001 - Carga Inicial<br>Operación                                                                                                    | Anulada<br>No<br>Valor contable total                                                | Valor contable -<br>261.02 €<br>261.02 €<br>Valor amortización -                                                                                                    |  |  |  |
| Filtrar por código de operación         Código operación           N*         Código operación           1         2007000990010173   Filtrar por código de operación de amortización           M*         Código operación de amortización           12         2018000061000000448                                                                                                    | 31/12/2006                                                                                                    | Operacio<br>Fecha contabilidad<br>Descripción<br>Cm/zzyr nymczbr.zzd                                                                                                    | nes realizadas sobre el bien<br>Descripción<br>mortización del bien<br>06100 - Amortización anual del in                                                                                                    | Operación<br>99001 - Carge Inicial<br>Operación<br>movitizado Material                                                                                    | Anulada<br>No<br>Valor contable total                                                | Valor contable         -           261.02 €         -           261.02 €         -           Valor amortización         -           13.04 €         -                                                                                     |  |  |  |
| Filtrar por código de operación         Código operación           N*         Código operación           1         2007000990010173   Filtrar por código de operación de amortización           N*         Código operación de amortización           13         201800006100000448           12         2017000061000001702                                                                                                    | Fecha operación           31/12/2006           31/12/2016           31/12/2018           31/12/2018           31/12/2018                                                                                                    | Operacio<br>Fecha contabilidad<br>Descripción<br>Cm/zzyv mymczbr.zzyd<br>Cm/zzyv mymczbr.zzyd                                                                                          | nes realizadas sobre el bien<br>Descripción<br>mortización del bien<br>00100 - Amortización anual del la<br>06100 - Amortización anual del la                                                                                                    | Operación<br>99001 - Carga Inicial<br>9001 - Carga Inicial<br>Operación<br>movilizado Material<br>movilizado Material                                     | Anulada<br>No<br>Valor contable total<br>Anulada<br>No<br>No                         | Valor contable         -           261,02 €         -           261,02 €         -           Valor amortización         -           13,04 €         -                                                                                     |  |  |  |
| N*         Código de operación           1         2007000990010173           2007000990010173         2018000610000048           20180006100000048         20180006100000048           12         20170000610000001702           12         20160006100000937                                                                                                    | 31/12/2006                                                                                                    | Operacio<br>Fecha contabilidad<br>Pecha contabilidad<br>Descripción<br>Cmczy nymczbrazyd<br>Cmczyn nymczbrazyd<br>Cmczyn nymczbrazyd                                                   | es realizadas sobre el bien<br>Descripción<br>Escripción<br>Escr | Operación<br>99001 - Carga Inicial<br>Operación<br>movilizado Material<br>movilizado Material                                                             | Anulada<br>No<br>Valor contable total<br>Anulada<br>No<br>No<br>No                   | Valor contable         -           261,02 €         -           261,02 €         -           Valor amortización         -           13,04 €         -           13,08 €         -                                                         |  |  |  |
| Filtrar por código de operación         Código operación           N         Código operación           1         2007000990010173   Filtrar por código de operación de amortización           N*         Código operación de amortización           12         20180006100000048           12         201700066100000048           12         20160006100000037           10         2015000610000037           10         2015000610000037                                                          | Fecha operación     31/12/2006      Fecha operación     31/12/2018     31/12/2017     31/12/2017     31/12/2016     31/12/2016     31/12/2016     31/12/2016     31/12/2016     31/12/2016     31/12/2016     31/12/2016     31/12/2016     31/12/2016     31/12/2016     31/12/2016     31/12/2016     31/12/2016     31/12/2016     31/12/2016     31/12/2016     31/12/2016     31/12/2016     31/12/2016     31/12/2016     31/12/2016     31/12/2016     31/12/2016     31/12/2016     31/12/2016     31/12/2016     31/12/2016     31/12/2016     31/12/2016     31/12/2016     31/12/2016     31/12/2016     31/12/2016     31/12/2016     31/12/2016     31/12/2016     31/12/2016     31/12/2016     31/12/2016     31/12/2016     31/12/2016     31/12/2016     31/12/2016     31/12/2016     31/12/2016     31/12/2016     31/12/2016     31/12/2016     31/12/2016     31/12/2016     31/12/2016     31/12/2016     31/12/2016     31/12/2016     31/12/2016     31/12/2016     31/12/2016     31/12/2016     31/12/2016     31/12/2016     31/12/2016     31/12/2016     31/12/2016     31/12/2016     31/12/2016     31/12/2016     31/12/2016     31/12/2016     31/12/2016     31/12/2016     31/12/2016     31/12/2016     31/12/2016     31/12/2016     31/12/2016     31/12/2016     31/12/2016     31/12/2016     31/12/2016     31/12/2016     31/12/2016     31/12/2016     31/12/2016     31/12/2016     31/12/2016     31/12/2016     31/12/201     31/12/201     31/12/201     31/12/201     31/12/201     31/12/201     31/12/201     31/12/201     31/12/201     31/12/201     31/12/201     31/12/201     31/12/201     31/12/201     31/12/201     31/12/201     31/12/201     31/12/201     31/12/201     31/12/201     31/12/201     31/12/201     31/12/201     31/12/201     31/12/201     31/12/201     31/12/201     31/12/201     31/12/201     31/12/201     31/12/201     31/12/201     31/12/201     31/12/201     31/12/201     31/12/201     31/12/201     31/12/201     31/12/201     31/12/201     31/12/201     31/12/201     31/12/201     31/12/201     31/12/201     31/12 | Operacio<br>Fecha contabilidad<br>A<br>Descripción<br>Cm/zzyv mymczbrazyd<br>Cm/zzyv mymczbrazyd<br>Cm/zzyv mymczbrazyd<br>Cm/zzyv mymczbrazyd<br>Cm/zzyv mymczbrazyd                  | nes realizadas sobre el bien<br>Descripción<br>mortización del bien<br>06100 - Amortización anual del la<br>06100 - Amortización anual del la<br>06100 - Amortización anual del la                                                                                                    | Operación<br>99001 - Carga Inicial<br>Operación<br>movilizado Material<br>movilizado Material<br>movilizado Material                                      | Anulada<br>No<br>Valor contable total<br>No<br>No<br>No<br>No                        | Valor contable         -           261.02 €         -           261.02 €         -           Valor amortización         -           13.04 €         -           13.04 €         -           13.04 €         -           13.04 €         - |  |  |  |
| Filtrar por código de operación         Código operación           N°         Código operación           1         2007000990010173           Filtrar por código de operación de amottación         Image: Código operación de amottación           N°         Código operación de amottación           13         2018000061000000448           12         201700006100000937           10         201500006100000937           10         201500006100002531           9         201400006100000943 | Fecha operación           31/12/2018           31/12/2018           31/12/2018           31/12/2018           31/12/2015           31/12/2014                                                                                                    | Operacio<br>Fecha contabilidad<br>A<br>Descripción<br>Cmrzzy wynczbrazyd<br>Cmrzzy wynczbrazyd<br>Cmrzzy wynczbrazyd<br>Cmrzzy wynczbrazyd<br>Cmrzzy wynczbrazyd<br>Cmrzzy wynczbrazyd | nes realizadas sobre el bien<br>Descripción<br>Descripción<br>Ostoo - Amortización anual del la<br>06100 - Amortización anual del la<br>06100 - Amortización anual del la<br>06100 - Amortización anual del la                                                                                                    | Operación<br>99001 - Carga Inicial<br>99001 - Carga Inicial<br>99001 - Carga Inicial<br>movilizado Material<br>movilizado Material<br>movilizado Material | Anulada<br>No<br>Valor contable total<br>Anulada<br>No<br>No<br>No<br>No<br>No<br>No | Valor contable         -           261,02 €         -           261,02 €         -           Valor amortización         -           13,04 €         -           13,04 €         -           13,04 €         -           13,04 €         - |  |  |  |

Ilustración 21. Apuntes provisionales

Podrá lanzar el proceso de amortización provisional tantas veces como quiera. Únicamente, el sistema le mostrará que se van a dar de baja apuntes contables anteriores y que se generarán unos nuevos.

| Sorolla <sub>2</sub>                                                           |                           |            | Calculadora<br>amortizaciones                                                                                                    | Estado Cierre | Impiar Plantilla Definitiva | Provisional | Guía Inicio |
|--------------------------------------------------------------------------------|---------------------------|------------|----------------------------------------------------------------------------------------------------|---------------|-----------------------------|-------------|-------------|
| Dotación de la Amortización                                                    |                           |            |                                                                                                    |               |                             |             |             |
|                                                                                |                           |            | (Versión: 8.0.3-GA Fecha: 24/09/2019)                                                                                                    |               |                             |             | ۷           |
| Datos de la Amortización                                                       |                           |            |                                                                                                    |               |                             |             |             |
| Unidad responsable                                                             | ×                         |            |                                                                                                    |               |                             |             |             |
| Borrar dotaciones definitivas por UR                                           |                           |            |                                                                                                    |               |                             |             |             |
| Fecha de comienzo *                                                            | 01/01/2018 Fecha de fin * | 31/12/2018 |                                                                                                    |               |                             |             |             |
| Amortización provisional           Fichero de bienes           Código del bien | Examinar 2                |            | Mensaje de página web ×<br>Se van a dar de haja agentes de un proceso de amontización cuyas<br>for chos as obapar con el proceso de amontización que va e ejecutar.<br>(Desea continuar)<br>Aceptar Cancelar |               |                             |             |             |

Ilustración 22. Mensaje de página web. Baja de apuntes contables.

## 2.2 Dotación a la amortización. Definitiva

A través del menú **Utilidades - Procesos de Amortización y cierre - Dotación de la amortización**, el Administrador de la Unidad podrá lanzar el proceso de la amortización definitiva.

| Sorolla2                                                                       | Calculadora 📄 📝 🗐 💞 🔐 🕋 |
|--------------------------------------------------------------------------------|-------------------------|
| Dotación de la Amortización                                                    | 1                       |
|                                                                                |                         |
| Datos de la Amortización                                                       |                         |
| Fecha de comienzo*         01/01/2018         Fecha de fin*         31/12/2018 |                         |
| Amortización provisional                                                       |                         |
| 💿 Código del bien 💴 刘 hasta 💷 🕅 👔                                              |                         |
|                                                                                |                         |

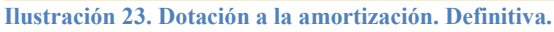

Como indica el mensaje de la página, es recomendable que no existan usuarios trabajando hasta finalizado el proceso. Además, al ser dotación definitiva, se cerrará el ejercicio y las únicas operaciones para realizar modificaciones deben ser mediante rectificaciones. Para iniciar el proceso pulse *Aceptar*.

| Sorolla2                                                                                                    |                                                                                                    | Calculadora<br>amortizaciones Estado Cierre<br>Limpiar Plantilla Definitiva Provisional Cuía Inicio |
|----------------------------------------------------------------------------------------------------|----------------------------------------------------------------------------------------------------|----------------------------------------------------------------------------------------------------|
| Dotación de la Amortización                                                                                      |                                                                                                    |                                                                                                    |
| and the second second second second second second second second second second second second second second second |                                                                                                    |                                                                                                    |
| Datos de la Amortización                                                                                         |                                                                                                    |                                                                                                    |
| Fecha de comienzo* 01/01/2018 Fecha de fin*                                                                      | 31/12/2018                                                                                                    |                                                                                                    |
| Amortización provisional           Fichero de bienes                                                             | O     O     O |                                                                                                    |

Ilustración 24. Mensaje página web.

Si anteriormente se hubiera realizado el proceso de amortización provisional, el sistema le indica que existen apuntes anteriores que serán sustituidos por los que genere este nuevo proceso. Sí desea continuar, pulse de nuevo *Aceptar*.

| Sorolla <sub>2</sub>                                                                                 |                                                     |            | Calc                                                                                   | uladora<br>Izaciones Es | tado Cierre Limpiar | Plantilla Definitiva | Provisional | Guía Inicio |
|----------------------------------------------------------------------------------------------------|-----------------------------------------------------|------------|----------------------------------------------------------------------------------------|-------------------------|---------------------|----------------------|-------------|-------------|
| Dotación de la Amortización                                                                          |                                                     |            |                                                                                        |                         |                     |                      |             |             |
|                                                                                                    |                                                     |            |                                                                                        |                         |                     |                      |             |             |
| Datos de la Amortización                                                                             |                                                     |            |                                                                                        |                         |                     |                      |             |             |
| Unidad responsable                                                                                   | ×                                                   |            |                                                                                        |                         |                     |                      |             |             |
| Borrar dotaciones definitivas por UR                                                                 |                                                     |            |                                                                                        |                         |                     |                      |             |             |
| Fecha de comienzo *                                                                                  | 01/01/2018 Fecha de fin *                           | 31/12/2018 | ]                                                                                      |                         |                     |                      |             |             |
| Amortización provisional                                                                             |                                                     |            |                                                                                        |                         |                     |                      |             |             |
| Fichero de bienes                                                                                    | Examinar                                            |            | Mensaje de página web                                                                  | ×                       |                     |                      |             |             |
| Código del bien                                                                                      | m 💇 hasta                                           | 🝼          |                                                                                        |                         |                     |                      |             |             |
| Amortización provisional                                                                             |                                                     |            | Se van a dar de baja apuntes de un proceso de amortización co                          | yas                     |                     |                      |             |             |
| Para poder realizar dotaciones individua<br>dotación provisional global.<br>Amortización provisional | les sobre bienes antes se debe haber hecho una      |            | 10 fechas se solapan con el proceso de amortización que va a ejen<br>¿Desea continuar? | utar.                   |                     |                      |             |             |
| Hay un proceso en ejecución. Este proce<br>proceso de amortización.                                  | eso debe finalizar antes de poder ejecutar un nuevo |            | Aceptar Car                                                                            | celar                   |                     |                      |             |             |
|                                                                                                    |                                                     |            |                                                                                        |                         |                     |                      |             |             |
|                                                                                                    |                                                     |            |                                                                                        |                         |                     |                      |             |             |
|                                                                                                    |                                                     |            |                                                                                        |                         |                     |                      |             |             |

Ilustración 25. Mensaje página web. Baja de apuntes contables

Se iniciará el proceso de amortización definitiva. Al igual que en el proceso de amortización provisional, podrá consultar el estado a través de Consola de procesos aplicando los filtros necesarios.

| SOROLLA2                                                                                                    |                                                                                          | Calculadora<br>amortizaciones Estado Clerre Limpiar Definitiva Provisional Guía Inicio |
|----------------------------------------------------------------------------------------------------|------------------------------------------------------------------------------------------|----------------------------------------------------------------------------------------|
| Dotación de la Amortización                                                                                           |                                                                                          |                                                                                        |
|                                                                                                    |                                                                                          |                                                                                        |
| Datos de la Amortización                                                                                              |                                                                                          |                                                                                        |
| Fecha de comienzo *     01/01/2018     Fecha de fin *                                                                 | 31/12/2018                                                                               |                                                                                        |
| Amortización provisional                                                                                              |                                                                                          |                                                                                        |
| Hay un proceso en ejecución. Este proceso debe finalizar antes de poder ejecutar un nuevo<br>proceso de amortización. |                                                                                          |                                                                                        |
|                                                                                                    |                                                                                          |                                                                                        |
|                                                                                                    |                                                                                          |                                                                                        |
|                                                                                                    | Resultado de la operación                                                                | ×                                                                                      |
|                                                                                                    | Se ha iniciado el proceso de amortización de 01/01/2018 a 31/12/2018. Consulte los logs. |                                                                                        |
|                                                                                                    |                                                                                          |                                                                                        |
|                                                                                                    | Cerrar venta                                                                             | ana                                                                                    |

Ilustración 26. Inicio del proceso de amortización definitiva.

Cuando el proceso haya finalizado, recibirá un mensaje en su buzón con el resultado del mismo y si resulta satisfactorio, le indicará que se ha cerrado el ejercicio.

#### PROCESO DE AMORTIZACIÓN Y CIERRE DE EJERCICIO

#### SOROLLA2

| Sorol                      |                                                                                                    | Buzones Buscar Limpiar Guardar Volver Inicio Ayuda |  |  |  |  |  |  |
|----------------------------|----------------------------------------------------------------------------------------------------|----------------------------------------------------|--|--|--|--|--|--|
| Buzón - Proces             | o de Amortización                                                                                                    |                                                    |  |  |  |  |  |  |
|                            |                                                                                                    |                                                    |  |  |  |  |  |  |
| Fecha desde<br>Descripción | Leido V                                                                                                    |                                                    |  |  |  |  |  |  |
| Escha Descritoción         |                                                                                                    |                                                    |  |  |  |  |  |  |
| 30/09/2019<br>10:34:34     | PROCESO MADRITIZACIÓN EJECUTADO CORRECTAMENTE - Definitiva - 010/12/018 - 31/12/2018. Se han generado 381 amortizaciones de unuario. Se ha cerrado se igircicio |                                                    |  |  |  |  |  |  |
| 😻 🐼 Página 1 de 1 🐼 🍽      |                                                                                                    |                                                    |  |  |  |  |  |  |

Ilustración 27. Resultado del proceso de amortización definitiva.

# 3 Informes resultado del proceso de dotación a la amortización

Para consultar el resultado del proceso de dotación a la amortización, diríjase a la opción de menú **Consultas** e Informes – Informes – Amortización.

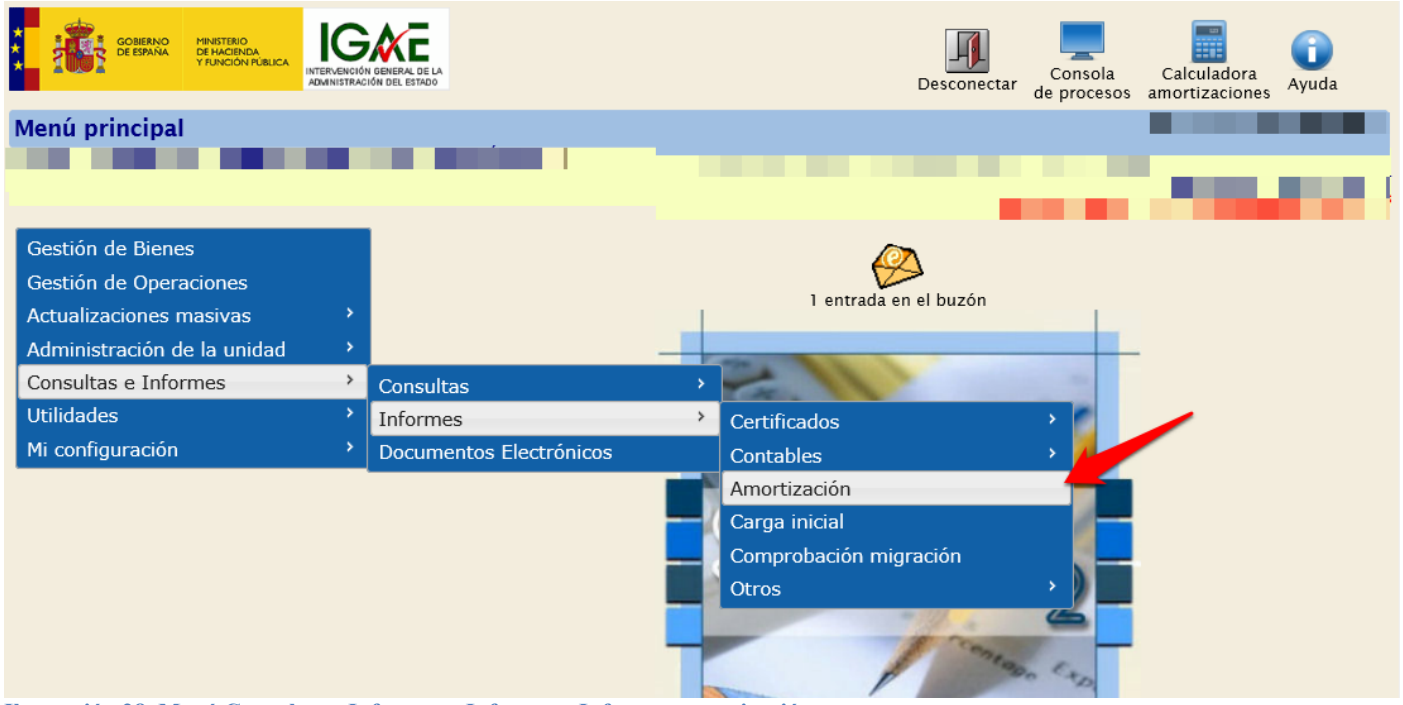

Ilustración 28. Menú Consultas e Informes – Informes - Informes amortización

Seleccione el tipo de informe, *Resumido por cuenta* o *Detallado por bien* y la *Dotación*. Tiene la posibilidad de seleccionar también la Unidad Responsable o la Situación Jurídica. Puede obtener los informes en formato PDF o en formato Excel pulsando respectivamente los botones *Exportar a PDF* o *Exportar a Excel*.

| Sorolla <sub>2</sub> |                                   |              |   | Exportar a PDF | Exportar a Excel | Inicio Ayuda |  |
|----------------------|-----------------------------------|--------------|---|----------------|------------------|--------------|--|
| Informe Amortización |                                   |              |   |                | 1-               |              |  |
| Organización         |                                   |              |   |                |                  |              |  |
| Órgano gestor        |                                   | $\checkmark$ |   |                |                  |              |  |
| Unidad Responsable   |                                   |              |   | ~              |                  |              |  |
| Situación jurídica   |                                   |              | ~ |                |                  |              |  |
| Tipo informe *       | C Resumido por cuenta C Detallado | por bien     |   |                |                  |              |  |
| Dotación *           |                                   |              |   |                |                  |              |  |

Ilustración 29. Selección de datos para los informes de dotación a la amortización.

### Informe de Amortización Resumido por cuenta

Tendrá la opción de elegir todas o alguna de las cuentas que se muestran.

Si su Unidad Coordinadora tiene establecidos unos criterios de amortización diferentes a los que marca la Resolución, podrá obtener dichas diferencias marcando *Diferencias Amortización usuario/norma*.

| Info       | r <b>me</b> /      | Amor     | tización |   |                                                                                 |   |  |  |  |  |  |  |
|------------|--------------------|----------|----------|---|---------------------------------------------------------------------------------|---|--|--|--|--|--|--|
|            | -                  |          |          |   |                                                                                 |   |  |  |  |  |  |  |
| Orga       | nizació            | in       |          |   |                                                                                 |   |  |  |  |  |  |  |
|            | Órgano             | o gestor |          | Í |                                                                                 |   |  |  |  |  |  |  |
|            | Unidad Responsable |          |          |   | ✓                                                                               |   |  |  |  |  |  |  |
|            | Situación jurídica |          |          |   | ✓                                                                               |   |  |  |  |  |  |  |
|            | Tipo informe *     |          |          |   | Resumido por cuenta Diferencias Amortización usuario/norma O Detallado por bien |   |  |  |  |  |  |  |
| Dotación * |                    |          |          | [ | 01/01/2017 - 31/12/2017 - Provisional                                           |   |  |  |  |  |  |  |
|            |                    |          |          |   | Cuentas                                                                         |   |  |  |  |  |  |  |
|            |                    |          | Código   |   | Descripción                                                                     | Â |  |  |  |  |  |  |
|            | 1                  |          | 200      |   | Inversión en investigación.                                                     |   |  |  |  |  |  |  |
|            | 2                  |          | 201      |   | Inversión en desarrollo.                                                        |   |  |  |  |  |  |  |
|            | 3                  |          | 203      |   | Propiedad industrial e intelectual.                                             |   |  |  |  |  |  |  |
|            | 4                  |          | 206      |   | Aplicaciones informáticas.                                                      |   |  |  |  |  |  |  |

Ilustración 30. Informe de Amortización resumido por cuenta.

#### Informe de Amortización Detallado por bien

Al marcar esta opción se le desplegará un nuevo apartado llamado **Tipo bienes.** En él tendrá que elegir si son Muebles o Inmuebles, y dependiendo de la opción marcada, podrá ir seleccionando los distintos filtros.

| Sorolla <sub>2</sub> | Exportar a PDF Exportar a Excel Inicio Ayuda |
|----------------------|----------------------------------------------|
| Informe Amortización |                                              |
|                      |                                              |
|                      |                                              |
|                      |                                              |
| Organización         |                                              |
| Órgano gestor        |                                              |
| Unidad Responsable   |                                              |
| Situación jurídica   | ✓                                            |
| Tipo informe *       | O Resumido por cuenta                        |
| Tipo bienes *        | O Muebles O Inmuebles                        |
| Dotación *           | 01/01/2017 - 31/12/2017 - Provisional 🔽      |
|                      |                                              |

Ilustración 31. Informe de Amortización Detallado por bien. Muebles o Inmuebles.

En la siguiente imagen, puede ver un ejemplo del informe en formato pdf resumido por cuenta.

Tenga en cuenta que los datos resumen de este informe no son únicamente los obtenidos como consecuencia de los cálculos efectuados en el proceso de amortización, sino que abarcan toda la información que necesitan los departamentos de contabilidad para poder ver los movimientos contables efectuados durante todo el ejercicio.

| El proceso d<br>01 - Bienes | e dotación a la amort | INFORM                           | E DE AMOR              | TIZACIÓN RE<br>que no se realice la d                 | SUMIDO DEL                                   | 01/01/2017 al 3<br>s datos pueden variar                                                                            | 1/12/2017 |                              |                                              |                           |                               |                 |
|-----------------------------|-----------------------|----------------------------------|------------------------|-------------------------------------------------------|----------------------------------------------|----------------------------------------------------------------------------------------------------|-----------|------------------------------|----------------------------------------------|---------------------------|-------------------------------|-----------------|
| Cuenta                      | Valor inicial         | Adquisiciones<br>presupuestarias | Otras<br>adquisiciones | Incorporación por<br>continuación de<br>carga inicial | Rectificaciones de<br>ejercicios<br>cerrados | Cambio de sit. jur.<br>no amortizable a<br>amortizable /<br>cambio de<br>naturaleza<br>(reclasificación<br>cuentas) | Bajas     | Dotación al<br>hacer la baja | Dotación<br>amortización<br>fin de ejercicio | Dotación del<br>ejercicio | Variación de la<br>valoración | Saldo final     |
| 209                         | 15.253.714,95 €       | 212.370,36 €                     |                        |                                                       |                                              |                                                                                                    |           |                              |                                              |                           | 212.370,38 €                  | 15.466.085,31 € |
| 2809                        | 11.876.724,36 €       |                                  |                        |                                                       |                                              |                                                                                                    |           |                              | 1.273.107,61 €                               | 1.273.107,61€             | 1.273.107,61 €                | 13.149.831,97 € |
| 4000                        |                       | 212.370,38 €                     |                        |                                                       |                                              |                                                                                                    |           |                              |                                              |                           | 212.370,38 €                  |                 |
| 6809                        |                       |                                  |                        |                                                       |                                              |                                                                                                    |           |                              | 1.273.107,61 €                               | 1.273.107,61 €            | 1.273.107,61 €                |                 |
| Cuenta                      | Valor inicial         | Adquisiciones<br>presupuestarias | Otras<br>adquisiciones | Incorporación por<br>continuación de<br>carga inicial | Rectificaciones de<br>ejercicios<br>cerrados | Cambio de sit. jur.<br>no amortizable a<br>amortizable /<br>cambio de<br>naturaleza<br>(reclasificación<br>cuentas) | Bajas     | Dotación al<br>hacer la baja | Dotación<br>amortización<br>fin de ejercicio | Dotación del<br>ejercicio | Variación de la<br>valoración | Saldo final     |
| 211                         | 84.691,81 €           | 38.960,30 €                      |                        |                                                       |                                              |                                                                                                    |           |                              |                                              |                           | 38.960,30 €                   | 123.652,11 €    |
| 2811                        | 712,21 €              |                                  |                        |                                                       |                                              |                                                                                                    |           |                              | 1.024,77 €                                   | 1.024,77 €                | 1.024,77 €                    | 1.736,98 €      |
| 4000                        |                       | 38.960,30 €                      |                        |                                                       |                                              |                                                                                                    |           |                              |                                              |                           | 38.960,30 €                   |                 |
| 6811                        |                       |                                  |                        |                                                       |                                              |                                                                                                    |           |                              | 1.024,77 €                                   | 1.024,77 €                | 1.024,77 €                    |                 |
| Cuenta                      | Valor inicial         | Adquisiciones<br>presupuestarias | Otras<br>adquisiciones | Incorporación por<br>continuación de<br>carga inicial | Rectificaciones de<br>ejercicios<br>cerrados | Cambio de sit. jur.<br>no amortizable a<br>amortizable /<br>cambio de<br>naturaleza<br>(reclasificación<br>cuentas) | Bajas     | Dotación al<br>hacer la baja | Dotación<br>amortización<br>fin de ejercicio | Dotación del<br>ejercicio | Variación de la<br>valoración | Saldo final     |
| -                           |                       |                                  |                        |                                                       |                                              |                                                                                                    |           |                              |                                              |                           |                               |                 |

Ilustración 32. Informe Amortización Anual Resumido por Cuenta.

I